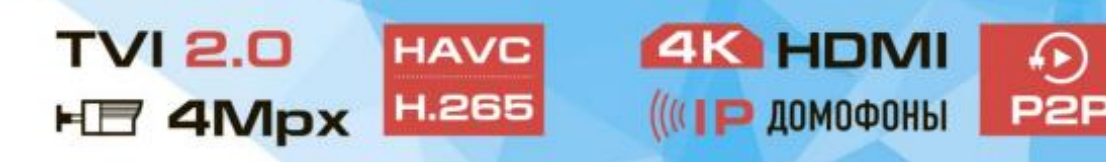

## Инструкция по настройке Wi-Fi подключения IP камеры KENO KN-KE200W

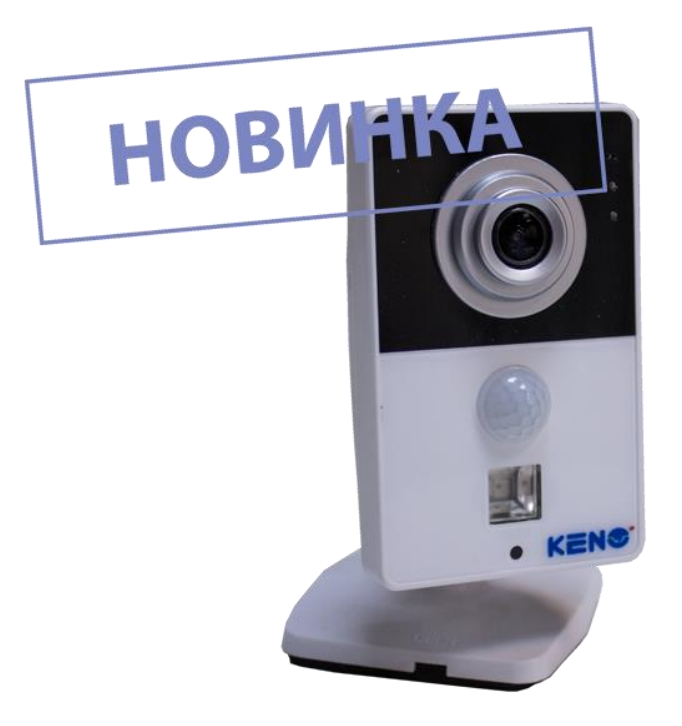

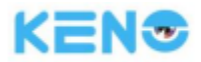

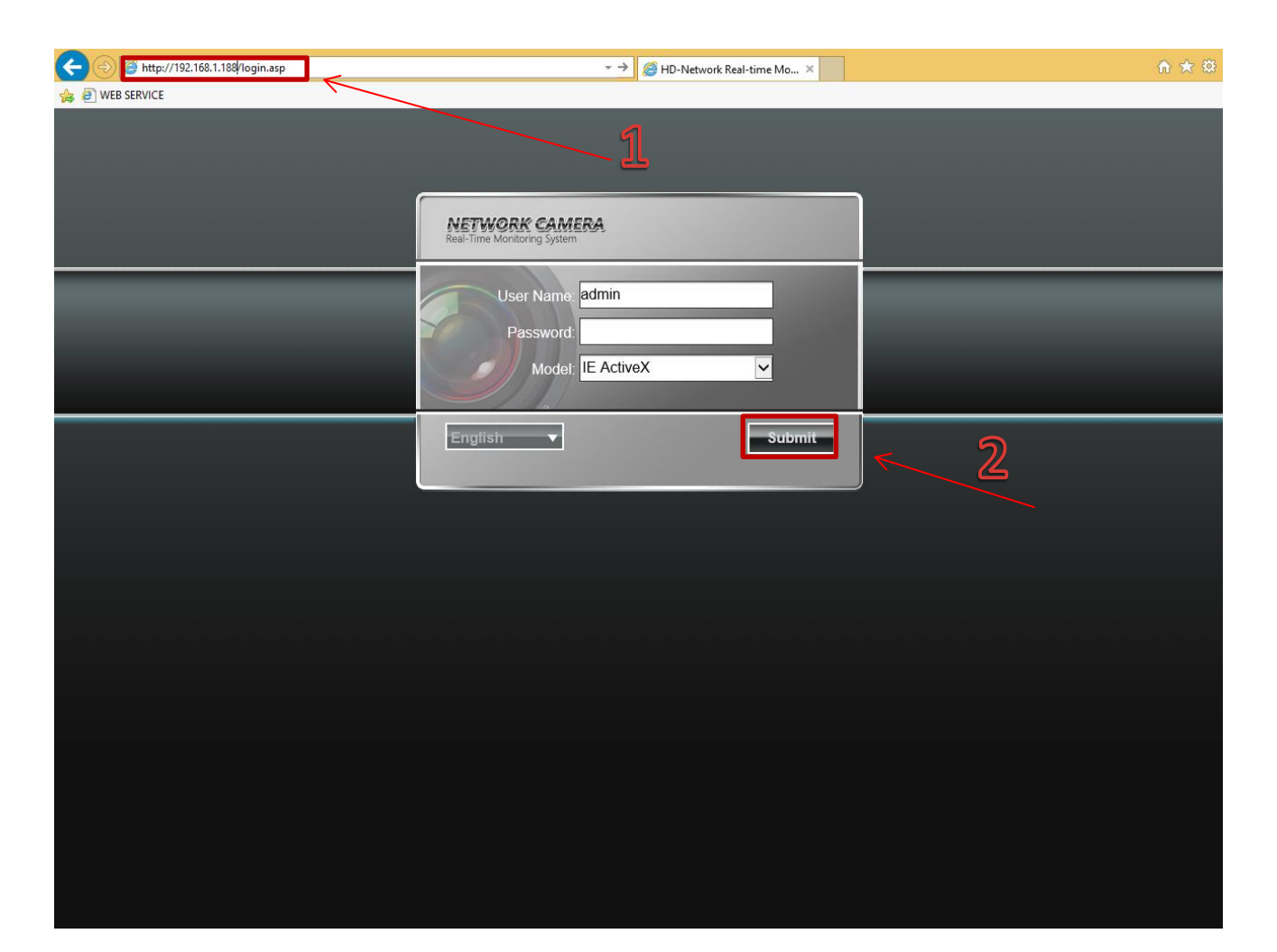

Рис. 1.

## Сетевое соединение

Для сетевого соединения IP-камеры необходимо сделать следующее:

- Убедиться что IP-камера физически подключена к локальной сети.
- Установить IP-адреса, маску подсети и шлюз одной сети для ПК и IP-камеры. У IP-камеры стандартный адрес 192.168.1.188, маска под сети 255.255.255.0, шлюз 192.168.1.1.
- Для проверки соединения запустите из командной строки команду ping \*\*\* \*\*\* \*\*\* (\* адрес IP-камеры)

## Вход в WEB интерфейс

Откройте Internet Explorer и впишите IP-адрес камеры в адресной строке браузера.

Например, если у IP-камеры адрес 192 168 1 188, то введите http://192 168 1 188 в адресной строке Internet Explorer

Для авторизации введите имя пользователя и пароль:

Имя пользователя: Admin (по умолчанию)

Пароль: пустой (по умолчанию)

Язык: Русский или английский

Для входа нажмите: Submit

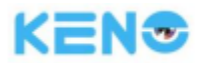

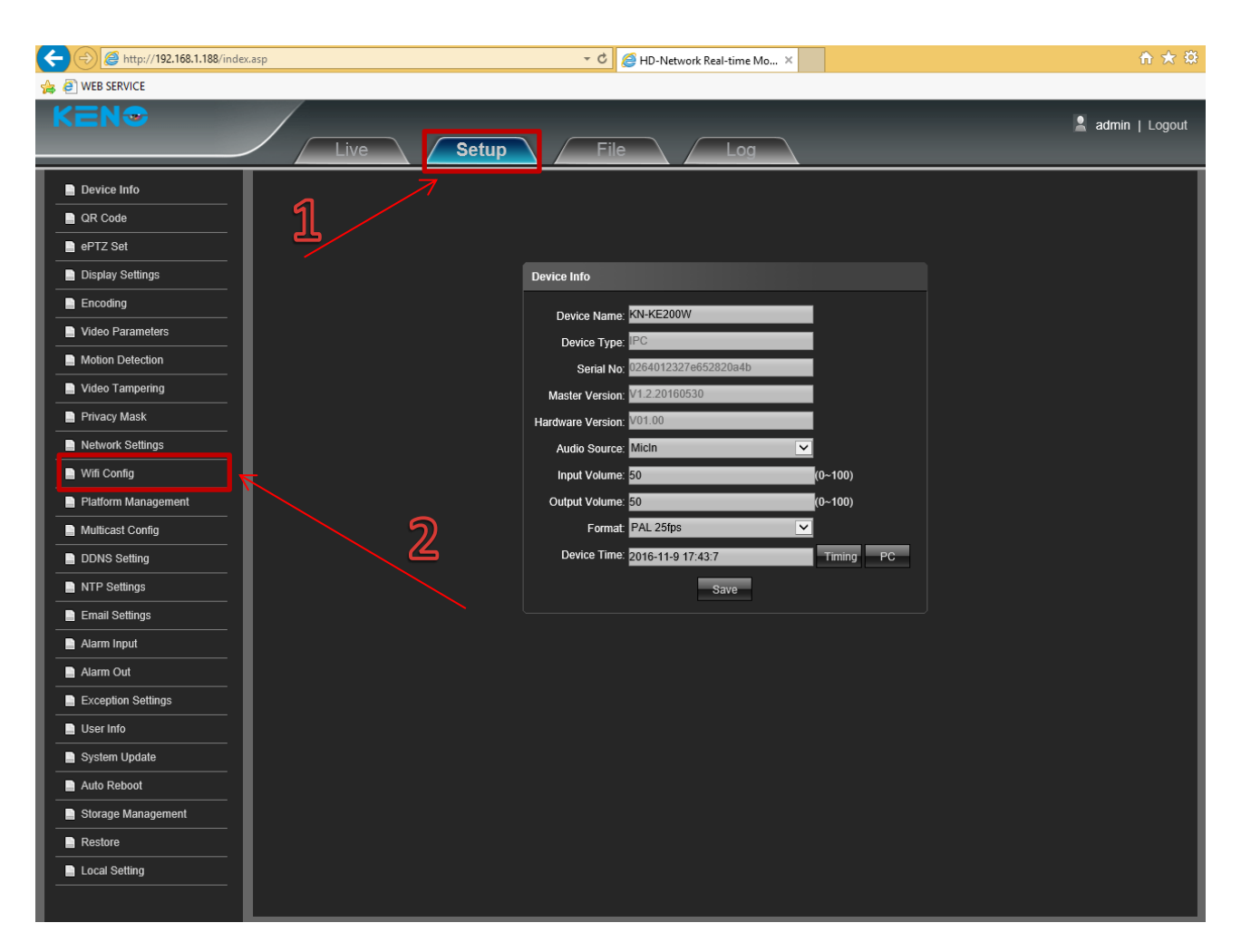

Рис. 2.

- 1. Необходимо зайти во вкладку «Setup»
- 2. «Wifi Config»

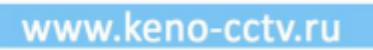

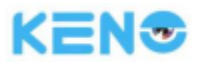

|                                         | asp 👻 🖒 🎯 HD-Network Real-time Mo 🗙 | 合 ★ 幕            |
|-----------------------------------------|-------------------------------------|------------------|
| 👍 🧃 WEB SERVICE                         |                                     |                  |
| KEN®                                    | Live Setup File Log                 | 💄 admin   Logout |
| Code Code Code Code Code Code Code Code | Wifi Config<br>Work Mode ©AP ●STA   |                  |
| Encoding                                | Current Status                      |                  |
| Video Parameters                        | Work Mode: AP SSID: AUTH: NONE      | IP:              |
| Motion Detection                        | AF                                  | onnect Config    |
| Video Tampering                         | *                                   |                  |
| Privacy Mask                            | AUTH: NONE                          |                  |
| Network Settings                        | PassWord                            |                  |
| Wifi Config                             | IP Mode: DHCP                       | ▼                |
| Platform Management                     | 25 <u>25</u>                        |                  |
| Multicast Config                        |                                     |                  |
| DDNS Setting                            |                                     |                  |
| NTP Settings                            |                                     |                  |
| Email Settings                          |                                     |                  |
| Alarm Input                             |                                     |                  |
| Alarm Out                               |                                     |                  |
| Exception Settings                      | <u>ທ</u>                            |                  |
| User Info                               | Refresh L                           | Save             |
| System Update                           |                                     |                  |
| Auto Reboot                             |                                     |                  |
| Storage Management                      |                                     |                  |
| Restore                                 |                                     |                  |
| Local Setting                           |                                     |                  |
|                                         |                                     |                  |

Рис. 3.

- 1. Справа в таблице в разделе «SSID» вводим любое значение (например 1111)
- 2. Нажимаем на кнопку «**Save**» после чего система сохранит соответствующие параметры.

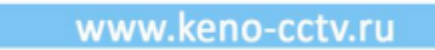

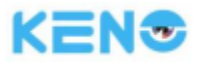

| ← 🕣 @ http://192.168.1.188/index.asp |               |             | ÷ ¢      | HD-Network Real-time Mo × |                | û           | x 🕸    |
|--------------------------------------|---------------|-------------|----------|---------------------------|----------------|-------------|--------|
| 👍 🕘 WEB SERVICE                      |               |             |          |                           |                |             |        |
|                                      | Live          | Setup       | Fi       | le Log                    | _              | 💄 admin   L | Logout |
| Device Info                          |               |             |          |                           |                |             |        |
| QR Code                              |               |             |          |                           |                |             |        |
| ePTZ Set                             | Wifi Config   |             |          |                           |                |             |        |
| Display Settings                     | Work Mode OAP | OSTA        |          |                           |                |             |        |
| Encoding                             |               |             |          | Current Status            |                |             |        |
| Video Parameters                     |               | Work Mo     | ode: STA | SSID:                     | AUTH:          | IP:         |        |
| Motion Detection                     |               |             | AP L     | ist                       | Connect Config |             |        |
| Video Tampering                      | Choose        | SSID Signal | AUTH     | Function                  | SSID:          |             |        |
| Privacy Mask                         |               | 1111 0      |          | Connect Delete            | AUTH: NONE     |             |        |
| Network Settings                     |               |             |          |                           | PassWord:      |             |        |
| Wifi Config                          |               |             |          |                           | IP Mode: DHCP  | <b>~</b>    |        |
| Platform Management                  |               |             |          |                           |                |             |        |
| Multicast Config                     |               |             |          |                           |                |             |        |
| DDNS Setting                         |               |             |          |                           |                |             |        |
| NTP Settings                         |               |             |          |                           |                |             |        |
| Email Settings                       |               |             |          |                           |                |             |        |
| Alarm Input                          |               |             |          |                           |                |             |        |
| Alarm Out                            |               |             |          |                           |                |             |        |
| Exception Settings                   |               |             |          |                           |                |             |        |
| User Info                            |               |             | Refre    | sh                        | Save           |             |        |
| System Update                        |               |             |          |                           |                |             |        |
| Auto Reboot                          | ][            |             |          |                           |                |             |        |
| Storage Management                   |               |             |          |                           |                |             |        |
| Restore                              |               |             |          |                           |                |             |        |
| Local Setting                        |               |             |          |                           |                |             |        |
|                                      |               |             |          |                           |                |             |        |

Рис. 4.

Далее в таблице «**AP List**» появится следующее значение.

1. Нажимаем на кнопку «**Refresh**», что бы обновить список доступных WiFi подключений.

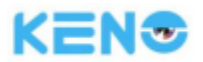

| + (=) @ http://192.168.1.188/index.asp |             |                      |          | - C 🤗 HD | -Network Real-time Mo × |     |                |     | î ★ \$        |
|----------------------------------------|-------------|----------------------|----------|----------|-------------------------|-----|----------------|-----|---------------|
| WEB SERVICE                            | _           |                      |          |          |                         |     |                |     |               |
| KEN®                                   | Live        | Setup                |          | File     | Log                     |     | _              | 💄 a | dmin   Logout |
| Device Info                            |             |                      |          |          |                         |     |                |     |               |
| QR Code                                |             |                      |          |          |                         |     |                |     |               |
| ePTZ Set                               | Wifi Config |                      |          |          |                         |     |                |     |               |
| Display Settings                       | Work Mode   | OAP OSTA             |          |          |                         |     |                |     |               |
| Encoding                               |             |                      |          |          | Current Status          |     |                |     |               |
| Video Parameters                       |             | Work M               | ode: STA |          | SSID:                   |     | AUTH:          | IP: |               |
| Motion Detection                       |             |                      |          | AP List  |                         |     | Connect Config |     |               |
| Video Tampering                        | Choose      | SSID                 | Signal   | AUTH     | Function                |     | SSID:          |     |               |
| Privacy Mask                           |             | 1111                 | 0        | NONE     | Connect Delete          |     |                | ×   |               |
| Network Settings                       |             |                      | 92       | WPA2     | Connect Delete          |     | PassWord       |     |               |
| 📄 Wifi Config                          |             | Keno_WIFI            | 93       | WPA/WPA2 | Connect Delete          | -1  | IP Mode: DHOP  | ×   |               |
| Platform Management                    |             | Aquakrat-2           | 44       | WPA/WPA2 | Connect Delete          | -   |                |     |               |
| Multicast Config                       |             | Office-607           | 63       | WPA2     | Connect Delete          | -   |                |     |               |
| DDNS Sotting                           |             | Keno                 | 58       | WPA2     | Connect Delete          |     |                |     |               |
|                                        |             | msk-transit          | 60       | WPA2     | Connect Delete          |     |                |     |               |
|                                        |             | Keenetic-print_point | 47       | WPA2     | Connect Delete          |     |                |     |               |
| Email Settings                         |             | goodWIFI             | 46       | WPA2     | Connect Delete          |     |                |     |               |
| Alarm Input                            |             | LLA                  | 46       | WPA      | Connect Delete          |     |                |     |               |
| Alarm Out                              |             | OFF521               | 42       | WPA/WPA2 | Connect Delete          |     |                |     |               |
| Exception Settings                     |             | KV GROUP             | 56       | WPA2     | Connect Delete          | _\× |                |     |               |
| 📄 User Info                            |             | Cosmo                | 1 43     | Refresh  | Connect                 |     | Save           |     |               |
| System Update                          |             |                      |          |          |                         |     |                |     |               |
| Auto Reboot                            |             |                      |          |          |                         |     |                |     |               |
| Storage Management                     |             |                      |          |          |                         |     |                |     |               |
| Restore                                |             |                      |          |          |                         |     |                |     |               |
| Local Setting                          |             |                      |          |          |                         |     |                |     |               |
|                                        |             |                      |          |          |                         |     |                |     |               |

Рис. 5.

После того, как Вы нажали «Refresh» у Вас появится список доступных Wifi подключений

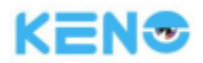

| ← 🕣 @ http://192.168.1.188/index                           | k.asp |                          |                      |          | т 🖒 🏉 нр | -Network Real-time Mo × |                | n ★ \$        |
|------------------------------------------------------------|-------|--------------------------|----------------------|----------|----------|-------------------------|----------------|---------------|
| 🍰 🧃 WEB SERVICE                                            |       |                          |                      |          |          |                         |                |               |
| KEN€                                                       |       | Live                     | Setup                |          | File     | Log                     | 💄 ac           | imin   Logout |
| Device Info  QR Code  ePTZ Set  Display Settings  Encoding |       | Wifi Config<br>Work Mode | Oap Osta             |          | _        | Current Status          |                |               |
| Video Parameters                                           |       |                          | Work M               | ode: STA |          | SSID:                   | AUTH: IP:      |               |
| Motion Detection                                           |       |                          |                      |          | AP List  |                         | Connect Config | ົງ            |
| Video Tampering                                            |       | Choose                   | SSID                 | Signal   | AUTH     | Function                |                | j j           |
| Privacy Mask                                               |       |                          | 1111                 | 0        | NONE     | Connect Delete          |                |               |
| Network Settings                                           |       |                          |                      | 92       | WPA2     | Connect Delete          | ResolWard      |               |
| Wifi Config                                                |       |                          | Keno_WIFI            | 93       | WPA/WPA2 | Connect Delete          |                | <u> </u>      |
| Platform Management                                        |       |                          | Aquakrat-2           | 44       | WPA/WPA2 | Connect Delete          |                | <b>1</b>      |
| Multicast Config                                           |       |                          | OFFICE-605           | 48<br>63 | WPA2     | Connect Delete          |                |               |
|                                                            |       |                          | Keno                 | 58       | WPA2     | Connect Delete          |                | $\land$ _     |
|                                                            |       |                          | msk-transit          | 60       | WPA2     | Connect Delete          |                | <u> </u> \द   |
| NTP Settings                                               |       |                          | Keenetic-print_point | 47       | WPA2     | Connect Delete          | トラ             |               |
| Email Settings                                             |       |                          | goodWIFI             | 46       | WPA2     | Connect Delete          |                |               |
| Alarm Input                                                |       |                          | LLA                  | 46       | WPA      | Connect Delete          |                |               |
| Alarm Out                                                  |       |                          | OFF521               | 42       | WPA/WPA2 | Connect Delete          |                |               |
| Exception Settings                                         |       |                          | KV GROUP             | 56       | WPA2     | Connect Delete          | <b>~</b>       |               |
| User Info                                                  |       |                          | Cosmo                | 1 43     | Refresh  | Connect Delete          | Save           |               |
| System Update                                              |       |                          |                      |          |          |                         |                |               |
| Auto Reboot                                                |       |                          |                      |          |          |                         |                |               |
| Storage Management                                         |       |                          |                      |          |          |                         |                |               |
| Restore                                                    |       |                          |                      |          |          |                         |                |               |
| Local Setting                                              |       |                          |                      |          |          | 6                       |                |               |

Рис.6.

- 1. Ставим галочку напротив Вашей точки доступа (в нашем случае на примере «Keno\_WIFI»)
- 2. Далее нажимаем на «**Connect**», после чего система Вас попросит настроить тип подключения.
- 3. В строке «AUTH» выбираем значение «NONE»
- 4. В строке «Password» вводим пароль от Вашего Wifi
- 5. В строке «IP Mode» выбираем значение «DHCP»
- 6. После чего, сохраняем данные параметры, нажимаем на «Save»

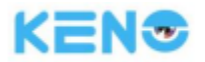

|                                                                                                    |                                                                                                    |                                                                                                    | r 🖒 🈂 HD-1                                                                                            | Vetwork Real-time Mo. | ×                                                                                      |                                         |                                                                  |         | <b>ते ★</b> ₽ |
|----------------------------------------------------------------------------------------------------|----------------------------------------------------------------------------------------------------|----------------------------------------------------------------------------------------------------|----------------------------------------------------------------------------------------------------|-----------------------|----------------------------------------------------------------------------------------|-----------------------------------------|------------------------------------------------------------------|---------|---------------|
| 🖕 🕘 WEB SERVICE                                                                                                    |                                                                                                    | ~                                                                                                    | 7                                                                                                    |                       |                                                                                        |                                         |                                                                  |         |               |
| KEN®                                                                                                    | Live Setup                                                                                                    |                                                                                                    | File                                                                                                  | Log                   |                                                                                        |                                         |                                                                  | 💄 ad    | lmin   Logout |
| <ul> <li>Device Info</li> <li>QR Code</li> <li>ePTZ Set</li> <li>Display Settings</li> <li>Encoding</li> <li>Video Parameters</li> <li>Motion Detection</li> <li>Video Tampering</li> <li>Privacy Mask</li> <li>Network Settings</li> <li>Wiff Config</li> <li>Platform Management</li> <li>Multicast Config</li> <li>DDNS Setting</li> <li>NTP Settings</li> <li>Email Settings</li> <li>Alarm Input</li> <li>Alarm Out</li> <li>Exception Settings</li> </ul> | Wifi Config<br>Work Mode OAP OSTA<br>Work Mode: STA<br>Choose SSID<br>1111<br>S Keno_WIFI<br>OFFICE-605<br>Office-607<br>msk-transit<br>Keenetic-print_pd<br>goodWIFI<br>KV GROUP<br>Cosmo | Signal           0           98           96           44           60           44           60           144           60           98           98           98           99           94           44           60           60           60           60           60           60           44           43           44           43           44           44           44           44           44           44 | SSID: Keno<br>AP List<br>AUTH<br>NONE<br>WPA2<br>WPA2<br>WPA2<br>WPA2<br>WPA2<br>WPA2<br>WPA2<br>WPA2 | Current Status        | AUTH: NONE<br>on<br>Delete<br>Delete<br>Delete<br>Delete<br>Delete<br>Delete<br>Delete | SSID:<br>AUTH:<br>PassWord:<br>IP Mode: | VIP: 192.168.1.32<br>Connect Config<br>Keno_WIFI<br>NONE<br>DHCP | Ì.<br>⊻ |               |
| User Info                                                                                                    |                                                                                                    |                                                                                                    | Refresh                                                                                               |                       |                                                                                        |                                         | Save                                                             |         |               |
| System Update                                                                                                    |                                                                                                    |                                                                                                    |                                                                                                    |                       |                                                                                        |                                         |                                                                  |         |               |
| Auto Reboot                                                                                                    |                                                                                                    |                                                                                                    |                                                                                                    |                       |                                                                                        |                                         |                                                                  |         |               |
| Storage Management                                                                                                    |                                                                                                    |                                                                                                    |                                                                                                    |                       |                                                                                        |                                         |                                                                  |         |               |
| Restore                                                                                                    |                                                                                                    |                                                                                                    |                                                                                                    |                       |                                                                                        |                                         |                                                                  |         |               |
| Local Setting                                                                                                    |                                                                                                    |                                                                                                    |                                                                                                    |                       |                                                                                        |                                         |                                                                  |         |               |

Рис. 7.

После необходимо обновить страницу.

- 1. Нажимаем «Обновить»
- 2. Справа в строке «**IP:**» будет отображаться IP адрес камеры, который ей присвоил ваш WiFi роутер.

Это говорит о корректной настройке WiFi подключения IP Камеры.